## LAMPIRAN

#### Cara Menjalankan Program

1. Klik tautan link ke filter instagram https://www.instagram.com/ar/361762306684807/

2. Arahkan kamera ke wajah yang sudah dijadikan target. Pada halaman ini akan

menampilkan animasi objek 3D Augmented Reality (AR).

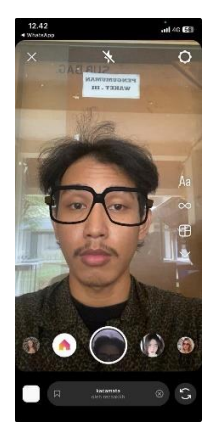

# Kriteria Kelulusan Ujian Pendadaran

| PEMBERITAHUAN SEBELUM UJIAN :<br>Pengumpulan akhir dokumen Tugas Akhir/Skripsi melewati batas akhir ganjil 2022/2                                                 | 2023, mahasiswa harus menyelesaikan registrasi dan KRS semester ber          | ikutnya.           |
|----------------------------------------------------------------------------------------------------|------------------------------------------------------------------------------|--------------------|
| KRITERIA KELULUSAN UJIAN                                                                                                    | I SIDANG / PENDADARAN                                                        |                    |
|                                                                                                    |                                                                              |                    |
| 1 Lulus uijan tanna svarat, disebut kriteria 1                                                                                                    |                                                                              |                    |
| <ol> <li>2 Lulus bersvarat, disebut kriteria 2 vaitu dengan sedikit perbaikan atau pen</li> </ol>                                                                 | wempumaan text dan atau program dalam waktu maks sampai tang                 | rgal 6 Mai 2024    |
| dan tidak ada ujian lagi. Jika dalam waktu yang ditentukan mahasiswa tersebut tida                                                                                | ak dapat menyelesaikan, maka, mahasiswa yang bersangkutan dianggap           | tidak lulus ujian. |
| <ol> <li>Tidak lulus ujian sidang/pendadaran, disebut kriteria 3, dijelaskan, disaran<br/>program/teks, atau mengganti judul.</li> </ol>                          | kan Ketua Tim Penguji untuk mempelajari ulang materi, meromba                | k                  |
| 77 J. J. T. J. 2014 14 19 14 7 14 1                                                                                                    |                                                                              |                    |
| Ketentuan bagi peserta yang tidak tutus ujian sidang/ pendadaran.                                                                                                 |                                                                              |                    |
| <ol> <li>Ivianasiswa wajio menempun ujian sidang/pendadaran ulang</li> <li>Kasamastan ulang dalam sidang/pendadaran ulang banun dibasilan dalam santan</li> </ol> |                                                                              |                    |
| 2) Kesempatan ujian sidang pendadaran ulang nanya diberikan dalam rentan                                                                                          | g waktu maksimum o bulan, setelan ujian sidang pendadaran                    |                    |
| 5) Jika sampai batas waktu maksimum o bulan tersebut belum dapat diajukar<br>peserta Skripsi/TGA baru, dengan segala ketentuan yang berlaku bagi peserta          | n/diselesaikan, maka calon peserta ujian dinyatakan sebagai manasi<br>a baru | swa                |
| 4) Mahasiswa yang akan menempuh ujian sidang/pendadaran ulang ini diwaj                                                                                           | jibkan membayar biaya ujian setara 2 SKS praktik, sesuai tahun an            | gkatan             |
|                                                                                                    |                                                                              |                    |
|                                                                                                    |                                                                              |                    |
|                                                                                                    | <b>T</b> 4                                                                   |                    |
|                                                                                                    | годуаката,                                                                   |                    |
|                                                                                                    | Memahami dan bersedia                                                        |                    |
|                                                                                                    | Mematuhi peraturan di atas,                                                  |                    |
|                                                                                                    |                                                                              |                    |
|                                                                                                    |                                                                              |                    |
|                                                                                                    |                                                                              |                    |
|                                                                                                    | Nama Mahasiswa                                                               |                    |
|                                                                                                    |                                                                              |                    |

### Berikut adalah catatan dosen

| VAYASAN PENDIDIKAN WIDYA BAKTI YOGYAKARTA<br>UNIVERSITAS TEKNOLOGI DIGITAL INDONESIA<br>Jl. Raya Janti (Majapahit) No.143, Yogyakarta, 55198, Telp (0274) 486664,<br>Website: www.utdi.ac.id , E-mail: info@utdi.ac.id |    |                                                                                                    |                                      |  |  |  |  |  |
|----------------------------------------------------------------------------------------------------|----|----------------------------------------------------------------------------------------------------|--------------------------------------|--|--|--|--|--|
|                                                                                                    |    |                                                                                                    |                                      |  |  |  |  |  |
| Hari, tanggal                                                                                                    |    | Rabu, 06 Maret 2024                                                                                                    |                                      |  |  |  |  |  |
| Waktu                                                                                                    |    | 08.30                                                                                                    |                                      |  |  |  |  |  |
| Nama                                                                                                    | 1  | Reza Dian Saputro                                                                                                    |                                      |  |  |  |  |  |
| No. Manasiswa / Jurusan                                                                                                    |    | 1954102307 Informatika                                                                                                    |                                      |  |  |  |  |  |
|                                                                                                    | NO | Hai yang narus diperbaiki                                                                                                    | Pemberi Catatan                      |  |  |  |  |  |
|                                                                                                    | 1. | <ol> <li>pada dokumen skrippi ada perul peroakan untuk kesesuaian tont dibagian tertentu dengan tormat<br/>yang sesuai standar panduan kampus</li> <li>Perhatikan beberapa typo pada dokumen, dan kesesuaian judul tabel posisi letaknya diatas tabel<br/>bukan dibawah tabel.</li> </ol>                                                                                                    | Munammad Agung Nugrono               |  |  |  |  |  |
|                                                                                                    | 2. | 1 Dafar Pustaka, minimal sepuluh referensi:<br>konsep penguijan dengan cahaya → kualitas, satuan, watt<br>2 bagaimana jika background berubah, atau lebih terang, warna, kualitas<br>kondisi saat melakukan penguijan<br>3 skenario penguijan di bab 3, bab 4 bersi penjelasan/deskripsi jika berhasil catatannya<br>4 apa yang menjadi acuan dalam penguijan?<br>berdasarkan penelitian yang ada sebelumnya> bab 2 | Plus Dian Wildi Anggoro, S.Si, M.Cs  |  |  |  |  |  |
|                                                                                                    | 3. | Proses deteksi wajah yg digunakan oleh filter ig> dokumentasi dari fitur face tracker<br>(misal menggunakan face landmark)                                                                                                    | Thomas Edyson Tarigan, S.Kom., M.Cs. |  |  |  |  |  |
|                                                                                                    | 4. |                                                                                                    |                                      |  |  |  |  |  |

# Keputusan Hasil Ujian Pendadaran

| VAYASAN PENDIDIKAN WIDYA BAKTI YOGYAKARTA<br>UNIVERSITAS TEKNOLOGI DIGITAL INDONESIA<br>JI. Raya Janti (Majapahit) No.143, Yogyakarta, 55198, Telp (0274) 486664,<br>Website: www.utdi.ac.id , E-mail: info@utdi.ac.id |                  |                 |                 |         |   |  |  |  |  |  |
|----------------------------------------------------------------------------------------------------|------------------|-----------------|-----------------|---------|---|--|--|--|--|--|
|                                                                                                    |                  | KEPUTUSAN H     | ASIL UJIAN PEN  | DADARAN |   |  |  |  |  |  |
| Sesuai dengan hasil                                                                                                    | sidang pendadara | n pada tanggal  | 6 Maret 2024    | maka    |   |  |  |  |  |  |
| Nama Mahasiswa                                                                                                    | Reza Dian Sapu   | tro             |                 |         |   |  |  |  |  |  |
| NIM / Program Studi                                                                                                    | 195410230 / Info | ormatika        |                 |         |   |  |  |  |  |  |
| Jenjang                                                                                                    | S1               |                 |                 |         |   |  |  |  |  |  |
|                                                                                                    | dinyatakan       | LULUS           | dengan kriteria | :       | 2 |  |  |  |  |  |
| Ketua Penguji                                                                                                    | Thomas Edyson    | Tarigan, S.Kom. | , M.Cs.         |         |   |  |  |  |  |  |
|                                                                                                    |                  |                 |                 |         |   |  |  |  |  |  |
|                                                                                                    |                  |                 |                 |         |   |  |  |  |  |  |
|                                                                                                    |                  |                 |                 |         |   |  |  |  |  |  |
|                                                                                                    |                  |                 |                 |         |   |  |  |  |  |  |